# ISCC2019线上赛杂项Misc Write up

# 原创

 Tunutu127
 ● 700
 ● 1000
 ● 1000
 ● 1000
 ● 1000
 ● 1000
 ● 1000
 ● 1000
 ● 1000
 ● 1000
 ● 1000
 ● 1000
 ● 1000
 ● 1000
 ● 1000
 ● 1000
 ● 1000
 ● 1000
 ● 1000
 ● 1000
 ● 1000
 ● 1000
 ● 1000
 ● 1000
 ● 1000
 ● 1000
 ● 1000
 ● 1000
 ● 1000
 ● 1000
 ● 1000
 ● 1000
 ● 1000
 ● 1000
 ● 1000
 ● 1000
 ● 1000
 ● 1000
 ● 1000
 ● 1000
 ● 1000
 ● 1000
 ● 1000
 ● 1000
 ● 1000
 ● 1000
 ● 1000
 ● 1000
 ● 1000
 ● 1000
 ● 1000
 ● 1000
 ● 1000
 ● 1000
 ● 1000
 ● 1000
 ● 1000
 ● 1000
 ● 1000
 ● 1000
 ● 1000
 ● 1000
 ● 1000
 ● 1000
 ● 1000
 ● 1000
 ● 1000
 ● 1000
 ● 1000
 ● 1000
 ● 1000
 ● 1000
 ● 1000
 ● 1000
 ● 1000
 ● 1000
 ● 1000
 ● 1000
 ● 1000
 ● 1000
 ● 1000
 ● 1000
 ● 1000
 ● 1000
 ● 1000
 ● 1000
 ● 1000
 ● 1000
 ● 1000
 ● 1000
 ● 1000</t

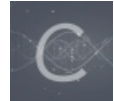

ISCC 专栏收录该内容

1篇文章1订阅 订阅专栏

#### ISCC\_2019 杂项misc Write up

前言

今年第一次参加了ISCC的比赛,觉得很有趣,当把题目解出来得到flag的时候是非常开心和有成就感的,想 在这里分享一下杂项misc的解题思路,记录下本次比赛的过程和一些经验!当然第一次作为菜鸟参加很多 时候在当经验宝宝,只有一些杂项题做了出来,如果有更好的解题思路(方法),请多多指教!好了,话不 多说,请看题!(题目不按照放题顺序)

(对了,本次misc用到的工具和题目,放在文章末尾的链接里,如有需要请自行下载)

1: 隐藏的信息(这是一个被混淆的文件,但是我忘记了这个文件的密码。你能够帮助我还原明文吗? 50分)

下载附件是个message.zip文件,解压得到message.txt,打开后发现是很多4位在一块的数字,仔细看完后发现没有超过8的数字,是八进制。

| message.txt   | 2019/2/19 10:12 | 文本文档     | 1 KB |
|---------------|-----------------|----------|------|
| 🊵 message.zip | 2019/5/18 13:03 | ZIP 压缩文件 | 1 KB |

🥘 message.txt - 记事本

文件(F) 编辑(E) 格式(O) 查看(V) 帮助(H)

0126 062 0126 0163 0142 0103 0102 0153 0142 062 065 0154 0111 1

八进制转十进制,再转Ascll码,发现一串数字+字母很像base64,于是进行base64解密,很幸运真的是

Base64加密口令

EZsYWc6IElTQ0N7TjBfMG5lX2Nhbl9zdDBwX3kwdX0K

解密的口令

Well done! Flag: ISCC{N0\_0ne\_can\_st0p\_y0u}

#### base64,得到Flag:ISCC{N0\_0ne\_can\_st0p\_y0u}

#### 2. 流浪地球

| Welcom<br>100<br>1244 solve              | e                                 |
|------------------------------------------|-----------------------------------|
| 流浪地球计划中拟采取新的文字加密方式,你能破译这个简单的文件吗?<br>附件下载 |                                   |
| Flag                                     |                                   |
| Submit                                   |                                   |
|                                          | https://blog.csdn.net/qq_41798754 |

#### 不得不说这道题的脑洞是真的大,下载附件后是个无法打开的文件名字就叫zip,于是想到改拓展名为 zip.zip,解压后得到welcome.txt,打开后发现是火星文,可以转为中文简体,原件打开如下:

| Welcome.txt                   | 2019/2/24 19:46 | 文本文档     | 2 KB              |
|-------------------------------|-----------------|----------|-------------------|
| 🗋 zip                         | 2019/5/18 12:58 | 文件       | 1 KB              |
| 🔝 zip.zip                     | 2019/5/8 9:00   | ZIP 压缩文件 | 1 KB              |
| ////Welcome.txt - 记事本         |                 |          | _                 |
| 文件(F) 编辑(E) 格式(O) 查看(V) 帮助(H) |                 |          |                   |
| 蓅烺計劃 洮蓠朩暒戶□ 萇條戶□ 萇            | 條蓅烺計劃 洮蓠木       | 遅蓅烺計劃 洮鹬 | <b>寄ホ暒戶口 萇條</b> 戶 |
| 烺計劃 洮蓠木暒戶口 萇條戶口 萇條            | 戸口 萇條戶口 萇       | 條戶口 萇條蓅  | 浪計劃 洮蓠木暒戶         |
|                               |                 |          |                   |

看着是不是感觉头大,当时第一眼发现很多重复的字,以为是可以切换为摩斯电码.-然后按照这个思路做下 去,真的是流浪了一下午也没流浪出来,后来发现文字之间空格间距不一样,有的是一个空格有的是两个空 格,于是猜测一个空格为0,两个空格为1,转换后为二进制,直接二进制转text,得到flag!

| 输出(转换值):           |  |
|--------------------|--|
| flag{ISCC_WELCOME} |  |

3. 揭秘成绩单

|                               | 解密成绩单                              | × |
|-------------------------------|------------------------------------|---|
|                               | 100                                |   |
|                               | 722 solves                         |   |
| 老师为了保密将某门课程的成绩单进行了加密处理,<br>吗? | 但在查成绩时忘记了自己原来是怎样进行了加密,你能帮同学们顺利查到成绩 |   |
| 附件下载                          |                                    |   |
| Flag                          |                                    |   |
|                               | Submit                             |   |
|                               |                                    |   |

下载附件是Score\_List.zip,解压后得到Score\_List.exe,双击打开,发现让填Username和Password,直接把Score\_List.exe扔进反编译软件ILspy,翻了一翻找到了checkusername和checkpassword,打开后看到用户名和密码,随后双击打开.exe文件,将其输入之后得到flag!

| 🞾 ILSpy                                                                                                    | - 🗆 X                                                                                                    |
|----------------------------------------------------------------------------------------------------|----------------------------------------------------------------------------------------------------|
| File View Help                                                                                                    |                                                                                                    |
| 🕝 🕥 📙 🧝 🍓 C# 🔹 C# 7.3 /                                                                                                    | ′ VS 20′ - 👌 🔲 🔎                                                                                                    |
| <pre>     r18 : float     r19 : float     r20 : float     r21 : float     r22 : float     r23 : float     r23 : float     r24 : float     r25 : float     r26 : float     r27 : float     r28 : float     r29 : float     r29</pre> | <pre>// Score_List.score_list private bool checkPassword() {    return txtPassword.Text == "ISCCq19pc1Yhb6SqtGhliYH6 } </pre> |
| • O Score_List.Properties                                                                                                    | https://blog.csdn.net/qq_4179875 <mark>4</mark>                                                                               |

| Score_List                                     | 201                                                         |
|------------------------------------------------|-------------------------------------------------------------|
| Login<br>Vsername: admin                       | 201<br>×                                                    |
| Password: ************************************ | ISCC{Y0u_F0UnD_ThE_P4SSW0RD!}                               |
| Cancel OK                                      | <b>确定</b><br>https://blog.csdn. <del>not/gc_447937</del> 54 |

### 4. 最危险的地方就是最安全的地方

| 最危险的地方就是最安全的地方 |                                     |
|----------------|-------------------------------------|
|                |                                     |
| 100            |                                     |
| 963 solves     |                                     |
|                |                                     |
|                |                                     |
|                |                                     |
|                |                                     |
| 提交             |                                     |
|                |                                     |
|                | 最危险的地方就是最安全的地方<br>100<br>963 solves |

下载附件打开后是Misc-01.zip,解压后得到.jpg文件,发现打不开,丢到winhex里面查看一下,发现还包含有png文件

| Mis                   | c-01.jpg |    |    |    |     |    |    |    |     |            |    |    |    |    |    |    |    |                                             |
|-----------------------|----------|----|----|----|-----|----|----|----|-----|------------|----|----|----|----|----|----|----|---------------------------------------------|
|                       | Offset   | 0  | 1  | 2  | 3   | 4  | 5  | 6  | 7   | 8          | 9  | A  | В  | C  | D  | E  | F  |                                             |
| 方                     | 000082D0 | 68 | 4F | 28 | OF  | 5B | 4E | 90 | 47  | BЗ         | 09 | 17 | DB | ЗA | CЗ | 15 | 9F | hO(.[N.G³Û:Ã.∣                              |
|                       | 000082E0 | E4 | DO | 5D | 43  | Β9 | BF | 05 | 1B  | ЗF         | 20 | 48 | 79 | 30 | 9F | 70 | Β1 | äÐ]C¹¿? HyO∣p±                              |
| B<br>++               | 000082F0 | DC | OC | 1B | 6E  | 64 | 9E | 43 | BB  | 41         | 1F | 6B | 8D | DA | FЗ | 5A | 66 | Ünd∎C≫A.k.ÚóZf                              |
| יד                    | 00008300 | 26 | 16 | 57 | F 1 | DE | E7 | 63 | 40  | Α6         | 7F | EF | F9 | Β8 | FC | ЗF | 93 | &.WñÞçc@¦.ïù,ü?∎                            |
|                       | 00008310 | 39 | Ε4 | 90 | 43  | OE | 39 | E4 | 90  | 43         | 00 | 7F | 00 | 6A | Α4 | 82 | 6D | 9ä.C.9ä.Cj¤∎m                               |
| 的                     | 00008320 | 72 | 1D | AA | AA  | 00 | 00 | 00 | 00  | 49         | 45 | 4E | 44 | AE | 42 | 60 | 82 | r.ªªIEND®B`∎                                |
| 0                     | 00008330 | 50 | 4B | 03 | 04  | 14 | 00 | 00 | 00  | 08         | 00 | AЗ | A2 | 59 | 4E | 1D | Β1 | PK£¢YN.±                                    |
| /a                    | 00008340 | 50 | 7D | 58 | 03  | 00 | 00 | 53 | 03  | 00         | 00 | OD | 00 | 00 | 00 | 51 | 52 | P}XQR                                       |
| 16                    | 00008350 | 63 | 6F | 64 | 65  | 2F | 32 | 35 | 2E  | 70         | 6E | 67 | 01 | 53 | 03 | AC | FC | code∕25.png.S.¬ü                            |
| 50                    | 00008360 | 89 | 50 | 4E | 47  | OD | ΟA | 1A | ΟA  | 00         | 00 | 00 | OD | 49 | 48 | 44 | 52 | ∎PNGIHDR                                    |
| 20                    | 00008370 | 00 | 00 | 01 | 9A  | 00 | 00 | 01 | 9A  | 01         | 00 | 00 | 00 | 00 | 1E | 7D | B8 | <b></b>                                     |
| 11                    | 00008380 | CE | 00 | 00 | 03  | 1A | 49 | 44 | 41  | 54         | 78 | 9C | ED | 9C | СВ | 8D | РЪ | ÎIDATx í Ë.Û                                |
|                       | 00008390 | 30 | 10 | 86 | BF  | 09 | 05 | F8 | 48  | 01         | 5B | CO | 96 | 42 | 75 | Ρđ | 25 | 0.∣ćøH.[À Bu°%                              |
| ô                     | 000083A0 | 05 | 29 | 29 | 1D  | 88 | Α5 | Α4 | 03  | F 1        | 18 | 80 | C2 | 9F | 83 | 29 | ЗF | .)). <b>I</b> ¥¤.ñ. <b>I</b> Å <b>I</b> .)? |
| -                     | 000083B0 | 16 | 01 | 82 | 24  | 1B | D9 | Β1 | 86  | 07         | 03 | Β6 | F8 | £1 | 43 | 78 | 30 | ∣\$.Ù±∣¶øÁCxO                               |
| 本                     | 00008300 | 6F | DA | C4 | 6F  | AF | FC | E9 | F7  | 19         | 70 | C8 | 21 | 87 | 1C | 72 | С8 | oÚAo üé÷.pÈ!∎.rÈ                            |
| 11                    | 000083D0 | 21 | 87 | 9E | 13  | Β2 | ΒE | 06 | C8  | EЗ         | 6A | CO | 6A | 36 | 01 | 36 | 95 | ! <b>ⅠⅠ</b> .²¾.ÈãjÀj6.6 <b>Ⅰ</b>           |
| 10 <sup>1</sup><br>76 | 000083E0 | 01 | 28 | DB | 86  | E9 | 2E | E2 | 39  | Β4         | 23 | 84 | 24 | 89 | 24 | 49 | 5A | .(Ûlé.â9´# \$ \$IZ                          |
| 2                     | 000083F0 | 82 | 48 | 4B | 90  | 66 | 40 | 73 | AC  | 48         | OB | 48 | 4B | DO | D5 | ΒE | F9 | ∣HK.f@s¬H.HKĐÕ¾ù                            |
| 3                     | 00008400 | C1 | CF | E4 | DO  | 47 | 40 | E5 | 6C  | 00         | 00 | 88 | 92 | 4D | E5 | 24 | 9B | ÁIäÐG@ål∣′MåŞ∣                              |
| -                     | 00008410 | A2 | 64 | 13 | DO  | 2C | С8 | BD | С4  | 73         | 68 | 37 | 68 | 78 | FF | 41 | 1E | ¢d.Đ,ȽÄsh7hxÿA.                             |
| -                     | 00000420 | 02 | 74 |    | 04  | λD | 01 | лc | E / | <b>E</b> 1 | rr | 25 | ΟF | 10 | 77 | 07 | 24 | ¥ // TO\$%ICIA                              |

#### 直接丢到binwalk里面

| ~ · · · / · · · · |                   | -<                  |                 |                          |
|-------------------|-------------------|---------------------|-----------------|--------------------------|
| root@kali:-       | -/桌面# binwalk -e  | Misc-01.jpg         |                 | BMP<br>bacturine 1224567 |
| ng                | zz.jpg            | 123456cry.jpg       |                 | Destwing1234567          |
| DECIMAL           | HEXADECIMAL       | DESCRIPTION         |                 |                          |
| 18527<br>QRcode/  | 0x485F            | Zip archive data,   | at least v1.0 t | o extract, name:         |
| 18564             | 0x4884            | Zip archive data.   | at least v2.0 t | o extract. compre        |
| ssed size:        | 838, uncompressed | size: 833, name: QM | Rcode/1.png     |                          |
| 19444             | 0x4BF4            | Zip archive data,   | at least v2.0 t | o extract, compre        |
| ssed size:        | 878, uncompressed | size: 873, name: QF | Rcode/10.png    |                          |
| 20365             | 0x4F8D            | Zip archive data,   | at least v2.0 t | o extract, compre        |
| ssed size:        | 816, uncompressed | size: 811, name: QF | Rcode/11.png    | runnable.txt             |
| 21224             | 0x52E8            | Zip archive data,   | at least v2.0 t | o extract, compre        |
| ssed size:        | 839, uncompressed | size: 834, name: QF | Rcode/12.png    |                          |
| 22106             | 0x565A            | Zip archive data,   | at least v2.0 t | o extract, compre        |
| ssed size:        | 799, uncompressed | size: 794, name: QF | Rcode/13.png    |                          |
| 22948             | 0x59A4            | Zip archive data,   | at least v2.0 t | o extract, compre        |
| ssed size:        | 863, uncompressed | size: 858, name: QF | Rcode/14.png    |                          |
| 23854             | 0x5D2E            | Zip archive data,   | at least v2.0 t | o extract, compre        |
| ssed size:        | 819, uncompressed | size: 814, name: QF | Rcode/15.png    |                          |
| 24716             | 0x608C            | Zip archive data,   | at least v2.0 t | o extract, compre        |
| ssed size:        | 877, uncompressed | size: 872, name: Q  | Rcode/16.png    | dn not/ag 11709751       |
| 25636             | 0x6424            | Zip archive data,   | at least"v2.9°t | o"extra∈t,′čomp†e        |

分离出来很多图片,都是二维码,扫码之后解码数据为:remake:最危险的地方就是最安全的地方+1,并没

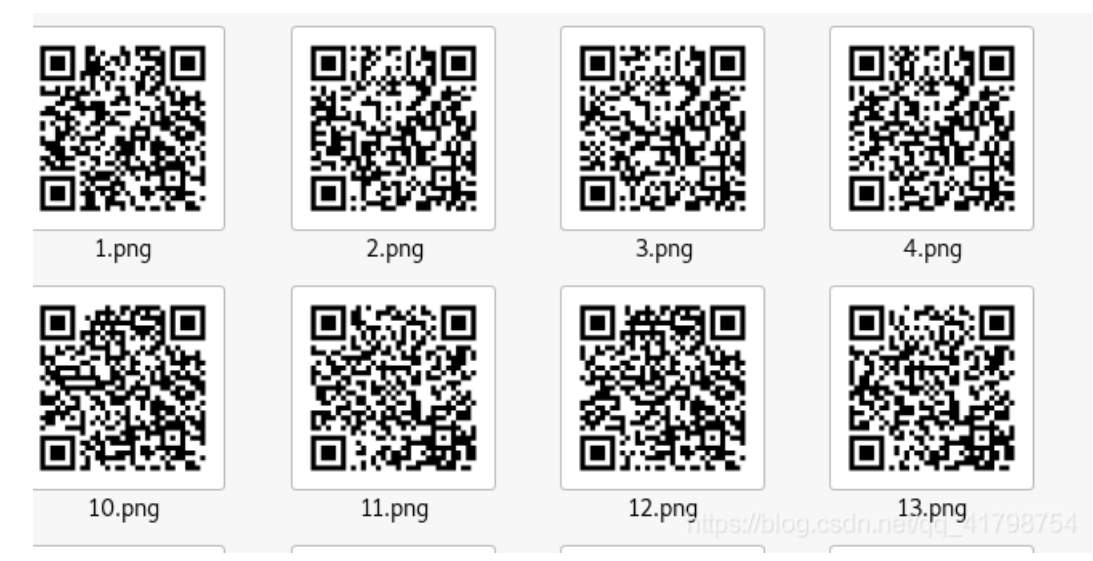

#### 有得到有用的信息

# 再次查看图片,查看详细信息,发现有个图片比较大,于是右击属性查看详细信息,发现了一串base64编码

| × 5                | 窗格<br>信息窗格                                                                                             | <ul> <li>■ 超大图标 </li> <li>● 大图标</li> <li>● 中图标</li> <li>● 小图标</li> <li>● 详细信息</li> <li>● 市局</li> </ul>                                                                                                    |                                                                                                    | 的合适的大小                                                                                                    | □ I<br>▼ 7                                                                                                    | 页目复选框<br>之件扩展名<br>急藏的项目 序<br>显示/隐藏   | 隐藏<br>新选项E           |
|--------------------|----------------------------------------------------------------------------------------------------|----------------------------------------------------------------------------------------------------|----------------------------------------------------------------------------------------------------|----------------------------------------------------------------------------------------------------|----------------------------------------------------------------------------------------------------|--------------------------------------|----------------------|
| ►<br>\$न<br>求<br>司 | <u>。《</u> _N                                                                                           | tisc-01.jpg.extracted > QRcc<br>名称 [<br>الالتاريج: 33.png 2<br>34.png 2<br>35.png 2                                                                                                    | D <b>de</b><br>日期<br>2019/2/25 20:21<br>2019/2/25 20:21                                                                                                    | ×<br>类型<br>PNG文件<br>PNG文件                                                                                                    | U                                                                                                    | 搜索"QRcoo<br>大小<br>1<br>1             | de"<br>丙<br>KB<br>KB |
| e                  | 己                                                                                                    | 36.png       2         37.png       2         38.png       2         39.png       2         40.png       2                                                                                                    | 2019/2/25 20:21<br>2019/2/25 20:21<br>2019/2/25 20:21<br>2019/2/25 20:21<br>2019/2/25 20:21                                                                                                    | PNG 文件<br>PNG 文件<br>PNG 文件<br>PNG 文件<br>PNG 文件                                                                                                    |                                                                                                    | 1  <br>1  <br>1  <br>1  <br>1  <br>1 | KB<br>KB<br>KB<br>KB |
|                    |                                                                                                    | 41.png       2         42.png       2         43.png       2         44.png       2                                                                                                    | 2019/2/25 20:21<br>2019/2/25 20:21<br>2019/2/25 20:21<br>2019/2/25 20:21<br>2019/2/25 20:21                                                                                                    | PNG 文件<br>PNG 文件<br>PNG 文件<br>PNG 文件                                                                                                    |                                                                                                    | 1  <br>1  <br>1  <br>1  <br>1        | KB<br>KB<br>KB<br>KB |
| ;)                 |                                                                                                    | <ul> <li>43.png</li> <li>46.png</li> <li>47.png</li> <li>48.png</li> <li>48.png</li> <li>49.png</li> <li>50.ing</li> </ul>                                                                                                    | 2019/2/25 20:21<br>2019/2/25 20:21<br>2019/2/25 20:21<br>2019/2/25 20:21<br>2019/2/25 20:21                                                                                                    | PNG 文件<br>PNG 文件<br>PNG 文件<br>PNG 文件<br>PNG 文件                                                                                                    | sdn.e                                                                                                    | 1<br>1<br>1<br>1<br>1<br>1           | KB<br>KB<br>KB<br>KB |
|                    | ×<br>短田<br>「<br>「<br>「<br>「<br>「<br>「<br>「<br>「<br>「<br>「<br>「<br>「<br>」<br>「<br>」<br>「<br>」<br>「<br>」 | ×<br>忘窗格<br>田信息窗格<br>↑ ● ● ●<br>↓ ● ●<br>↓ ●<br>↓ | ×             近窗格     三     中図标     三     小図标        田信息窗格     正郎 列表     三     千田信息     ▼       木局           小面           水面           水面           水面           水面           水面           水面           水面           水面           水面           水面           水面           水面           水面           日           日           日           日           日      < | ★ 密爾格       ● 超大图标       ● 大图标       ● 小图标       ● 小图标       ● ● ● ● ● ● ● ● ● ● ● ● ● ● ● ● ● ● ● | ※ 密密格       ● 超大图标       ● 大图标       ● 小图标       ● 小目       ● 小目       ● 小目       ● 小目       ● 小目       ● 小目       ● 小目       ● 小目       ● 小目       ● 小目       ● 小目       ● 小目       ● 小目       ● 小目       ● 小目       ● 小目       ● 小目       ● 小目       ● 小目       ● ● ● ● ● ● ● ● ● ● ● ● ● ● ● ● ● ● ● | 記爾格                                  | 新館格                  |

| Ba | ase64加密口令            |
|----|----------------------|
|    | ZmxhZ3sxNWNDOTAxMn0= |
| 解  | 密的口令                 |
|    | flag{15cC9012}       |

经过base64解密得flag!

### 5. High起来

| High起来!                                                                  |                        |
|--------------------------------------------------------------------------|------------------------|
| 200                                                                      |                        |
| 676 solves                                                               |                        |
| 告爱音乐的你,在听歌的过程中突然收到音乐发烧友发来的一封神秘的邮件,邮件里<br>友到底要向你传达什么信息呢?答案或许就隐藏在这个损坏的文件中… | !什么都没有说,只有一个被损坏的图片。这名歌 |
| 付件下载                                                                     |                        |
| Flag                                                                     |                        |
| Submit                                                                   |                        |
|                                                                          |                        |

附件下载后是个zip文件,解压后是png图片,发现打不开,扔进winhex里面看一下,发现png头不对,把12改成89(png文件头标志是89504E47)然后保存,打开图片发现是个二维码,扫一下得到密文:中口由羊口中中大中中中井!

| .jpg Misc-O | 2. png | 5  |    |    |    |    |    |    |    |    |    |    |    |    |    |    |                                      |
|-------------|--------|----|----|----|----|----|----|----|----|----|----|----|----|----|----|----|--------------------------------------|
| Offset      | 0      | 1  | 2  | 3  | 4  | 5  | 6  | 7  | 8  | 9  | A  | В  | С  | D  | Е  | F  | ^                                    |
| 0000000     | 12     | 50 | 4E | 47 | OD | ΟA | 1A | ΟA | 00 | 00 | 00 | OD | 49 | 48 | 44 | 52 | .PNGIHDR                             |
| 0000010     | 00     | 00 | 01 | 72 | 00 | 00 | 01 | 72 | 01 | 00 | 00 | 00 | 00 | CO | 5F | 6C | rrÀ_1                                |
| 000028      | A4     | 00 | 00 | 02 | 84 | 49 | 44 | 41 | 54 | 78 | 9C | ED | 9A | 4D | 6E | DB | ¤∎IDATx∎í∎MnÛ                        |
| 0000030     | 30     | 10 | 46 | DF | 94 | DA | DЗ | 40 | ΟE | ΕO | AЗ | 48 | 37 | E8 | 91 | 72 | O.Fß∎ÚÓ@.à£H7èʻr                     |
| 0000040     | A6     | DC | 40 | 3C | 4A | 6F | 20 | 2D | OB | 50 | F8 | ΒA | 20 | 69 | 33 | Α9 | ¦Ü@ <jo i3©<="" td="" −.pøº=""></jo> |

密文发现是当铺密码,在线揭秘一下,得到一串数字: 201902252228,目前还不知道有什么用

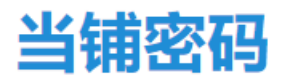

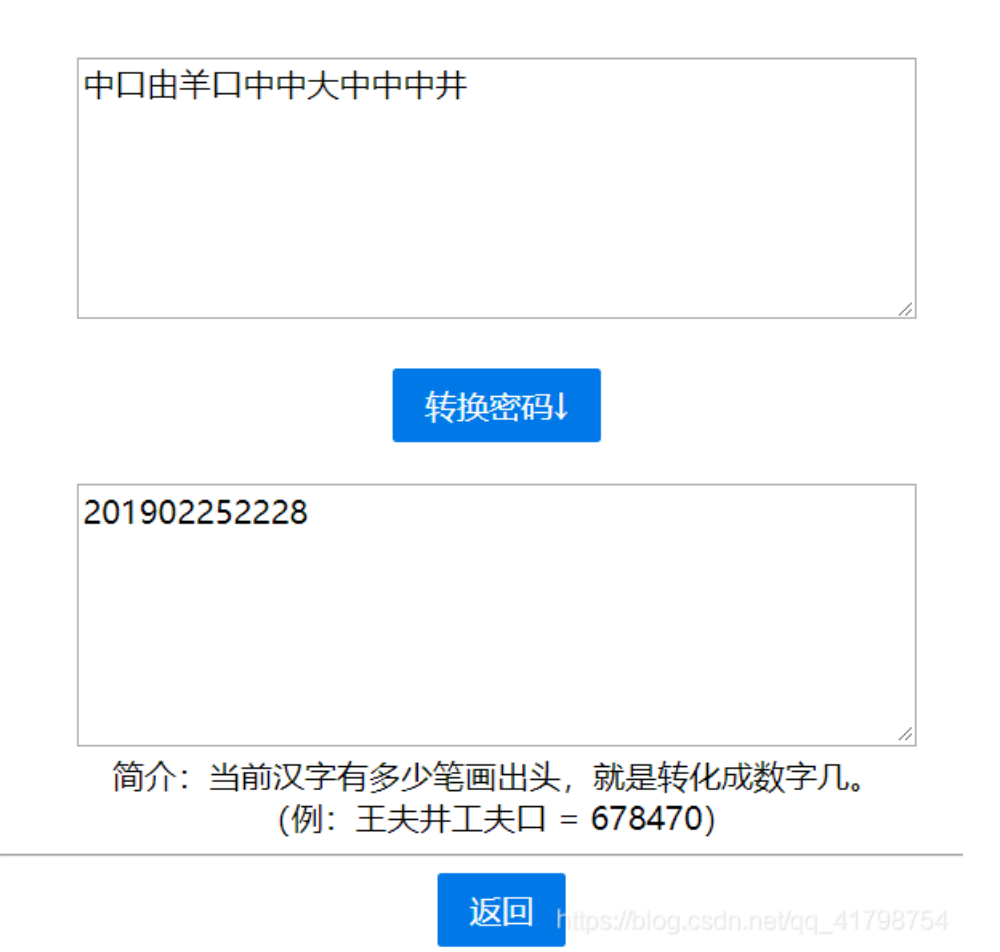

目前没有发现这串数字有什么用,再次回到图片,在winhex里面拉到最下面发现里面蕴含 01.mp3,可以用binwalk分离一下,也可以改.png为.zip,解压一下得到01.zip,此次选择改拓展名

| 4 | D6 | 74 | <b>  </b> põ<ééYP÷-~. Öt   |
|---|----|----|----------------------------|
| 1 | CЗ | 8C | lá±n.÷li.¹`"mÁÃ∣           |
| С | 98 | 2B | »¦∎.8ìMê°.z∖T ∎+           |
| 4 | 00 | 00 | mÍ®ÒÈð.PK                  |
| 9 | 00 | 02 | I.N2Ulè&.9                 |
| 0 | 00 | 00 | ¥49\$                      |
| 0 | 00 | 00 | 01.mp3                     |
|   |    |    | /blog.csdn.net/qq_41798754 |

看到mp3,第一时间想到拖进Audacity里查看一下频谱图,很显然,并没有什么收获。

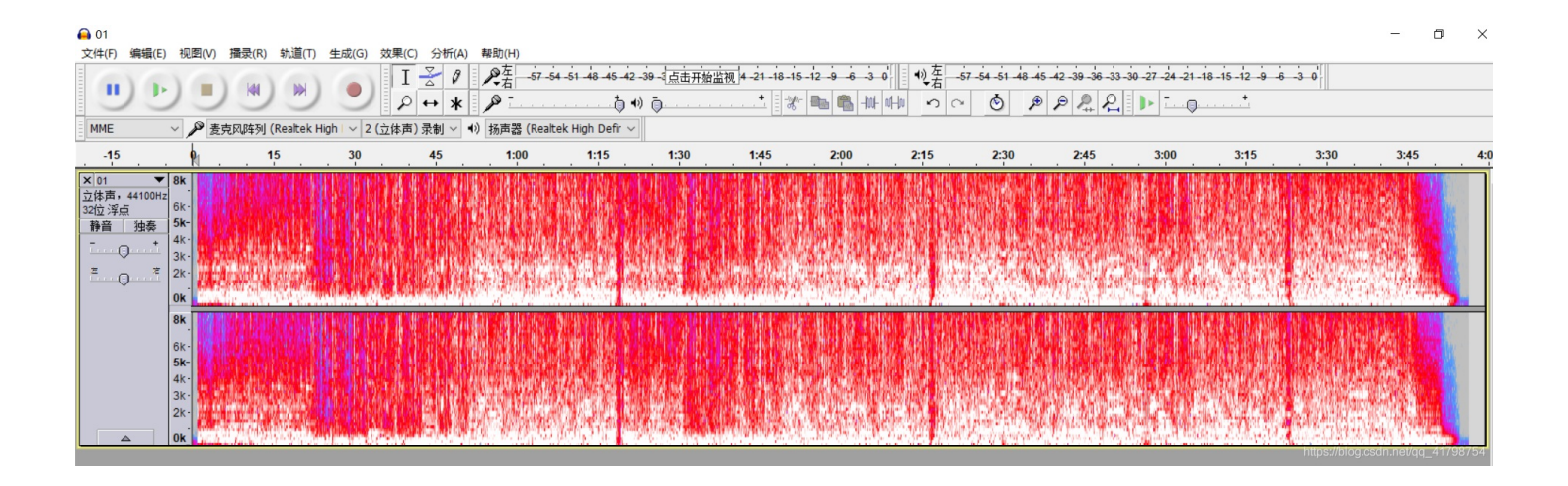

### 这个时候想起了Mp3stego,首先将文件复制到MP3stego这个目录下,

| ^ | 名称                 | 修改日期            | 类型       | 大小                             |
|---|--------------------|-----------------|----------|--------------------------------|
|   | 📙 decoder          | 2019/5/18 12:47 | 文件夹      |                                |
|   | 📙 encoder          | 1998/8/8 23:40  | 文件夹      |                                |
|   | 📕 gzlib            | 1998/8/8 23:40  | 文件夹      |                                |
|   | 📕 stegolib         | 1998/8/8 23:40  | 文件夹      |                                |
|   | 📕 tables           | 2019/5/18 12:47 | 文件夹      |                                |
|   | 🙆 01.mp3           | 2019/4/29 17:24 | MP3 文件   | 3,696 KB                       |
|   | Decode.exe         | 1999/2/11 11:37 | 应用程序     | 156 KB                         |
|   | Encode.exe         | 1999/2/11 11:36 | 应用程序     | 261 KB                         |
|   | A mp3stego-gui.zip | 2016/9/29 1:50  | ZIP 压缩文件 | 339 KB                         |
|   | 😳 MP3Steno.exe     | 1998/9/16 18:16 | 应用程序     | 289 KB                         |
|   | README.txt         | 1998/8/8 23:51  | 文本文档     | 4 KB                           |
|   | 📄 ser0.1tmp        | 2019/5/18 12:17 | 1TMP 文件  | 3 KB                           |
|   | 🗋 ser0.tmp         | 2019/5/18 12:17 | TMP 文件   | https://blog.cs3KBnet/qq_41798 |

在cmd下用decode来提取,这个需要密码,这个时候想起来前面解出来的数字201902252228,在 cmd下输入Decode.exe -X -P 201902252228 01.mp3!

|           | $\sim$  | ~ 名称               | 修改日期            | 类型       | 大小        |  |
|-----------|---------|--------------------|-----------------|----------|-----------|--|
| 📌 快速访问    |         |                    |                 |          |           |  |
| 📙 桌面      | *       | 📕 decoder          | 2019/5/18 12:47 | 7 文件夹    |           |  |
| 下我        |         | encoder            | 1998/8/8 23:40  | 文件夹      |           |  |
| va=`1 ♥   | <u></u> | 📕 gzlib            | 1998/8/8 23:40  | 文件夹      |           |  |
| / 2档      | *       | 📕 stegolib         | 1998/8/8 23:40  | 文件夹      |           |  |
| 🔚 图片      | *       | 📕 tables           | 2019/5/18 12:47 | 7 文件夹    |           |  |
| 📙 High起来  |         | o1.mp3             | 2019/4/29 17:24 | 4 MP3 文件 | 3,696 KB  |  |
| 📜 WriteUp |         | 🗋 01.mp3.pcm       | 2019/5/30 22:52 | 2 PCM 文件 | 40,741 KB |  |
| 📕 文明校园    |         | 01.mp3.txt         | 2019/5/30 22:52 | 2 文本文档   | 1 KB      |  |
| ▶ 隐藏的信息   |         | 📧 Decode.exe       | 1999/2/11 11:37 | 7 应用程序   | 156 KB    |  |
|           |         | Encode.exe         | 1999/2/11 11:36 | 5 应用程序   | 261 KB    |  |
| Onebrive  |         | ಿ mp3stego-gui.zip | 2016/9/29 1:50  | ZIP 压缩文件 | 339 KB    |  |
| 狊 我的电脑    |         | 🔇 MP3Steno.exe     | 1998/9/16 18:16 | 5 应用程序   | 289 KB    |  |
| 📙 3D 对象   | ~       | README.txt         | 1998/8/8 23:51  | 文本文档     | 4 KB      |  |
| 15 个项目    |         |                    |                 |          |           |  |

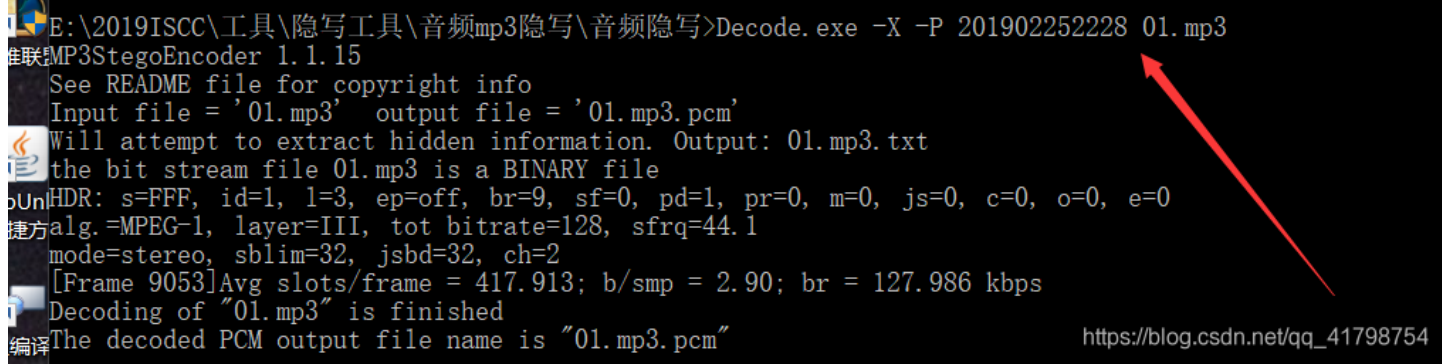

#### 解密完成,生成了一个01.txt文件,打开发现是一串Unicode编码,解码得flag!

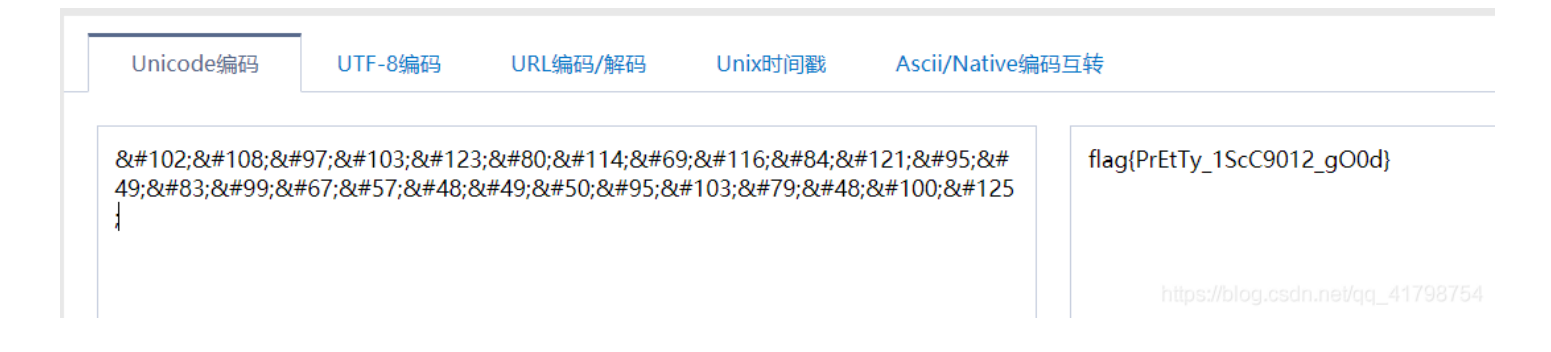

6.它们能在一起吗?

## 他们能在一起吗?

### 200

#### 857 solves

小明在网上向暗恋已久的女生表白了,对方只给小明发来了一个二维码作为回复,面对小明的求助,你会告诉他这名女生想表达的意思吗?

#### 附件下载

Flag

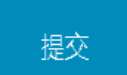

https://blog.csdn.nevddq-42752964

下载后发现是个png图片,打开是个二维码,扫码得到一串编码,很明显是base64,解码得

| Base64加密口令                           |   |  |  |  |  |  |  |  |
|--------------------------------------|---|--|--|--|--|--|--|--|
| UEFTUyU3QjBLX0lfTDBWM19ZMHUIMjElN0Q= |   |  |  |  |  |  |  |  |
|                                      |   |  |  |  |  |  |  |  |
| 解密的口令                                | _ |  |  |  |  |  |  |  |
| PASS%7B0K_I_L0V3_Y0u%21%7D           |   |  |  |  |  |  |  |  |

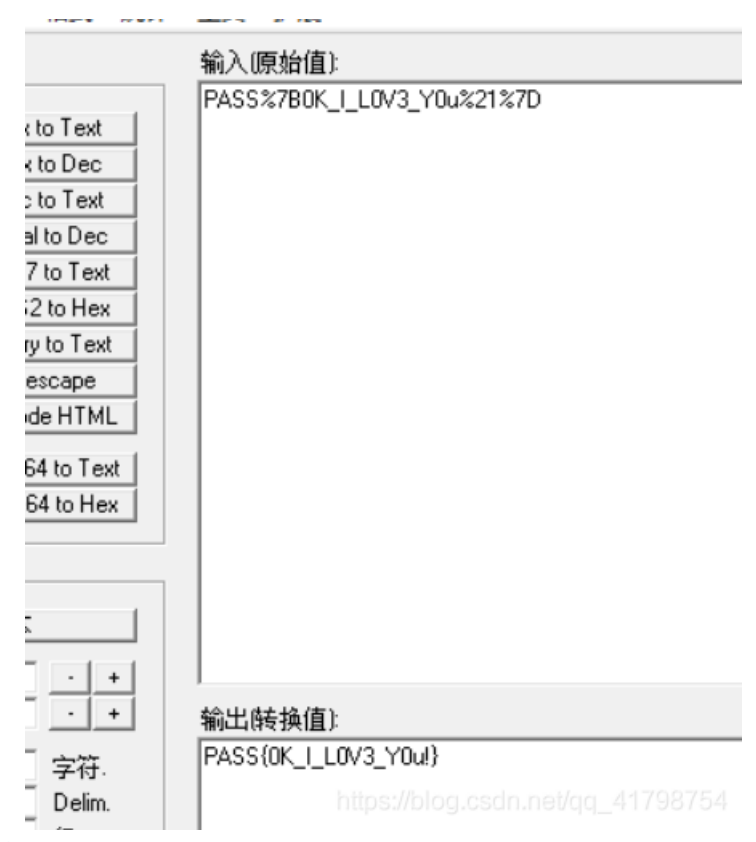

用软件Converter中的Unescape再次解码得到

看起来很像flag,试着去提交一下,发现不对,改了各种格式发现还是不对,再次把目标放在图片上,放到winhex里面查看一下,拉到最下面,发现里面隐藏了一个.txt文件

| $\sim 2$ |    |    |    |    | $\sim$ . | <u> </u> | $\sim 2$ | $\sim$ | $\sim \sim$ | $\sim$ |    |                                   |
|----------|----|----|----|----|----------|----------|----------|--------|-------------|--------|----|-----------------------------------|
| ΟA       | 54 | 81 | 06 | 56 | ЗD       | 50       | 05       | AA     | CO          | 65     | 14 | ̪J′.TV=P.ªÀe.                     |
| 55       | 25 | 5A | 05 | AA | 40       | 03       | AB       | 1E     | Α8          | 02     | 55 | h`]fU%Z.ª@.«.¨.U                  |
| ΟB       | 4D | 64 | 1D | 30 | 9F       | ЗD       | 47       | 18     | 00          | 00     | 00 | à2.ü.Md.0∎=G                      |
| 44       | AE | 42 | 60 | 82 | 50       | 4B       | 03       | 04     | ΟA          | 00     | 01 | .IEND®B`↓PK                       |
| 78       | 53 | 4E | DD | AE | Ε9       | Β6       | 2A       | 00     | 00          | 00     | 1E | xSNÝ®é¶★                          |
| 00       | 00 | 00 | 59 | 6F | 75       | 20       | 77       | 6F     | 6E          | 27     | 74 | You won't                         |
| 6E       | 61 | 20 | 73 | 65 | 65       | 20       | 74       | 68     | 69          | 73     | 2E | Wanna see this.                   |
| 6A       | AO | 34 | F2 | 94 | 42       | 06       | F 1      | С8     | 02          | E2     | B9 | txtqj 4ò∎B.ñÈ.â¹                  |
| 75       | 63 | E2 | 45 | 41 | 44       | ЗB       | 45       | 48     | 22          | 4E     | FB | §vIucâEAD;EH"Nû                   |
| 45       | 99 | 84 | 66 | BC | 6C       | DF       | AF       | 20     | 50          | 4B     | 01 | IÛQEIIf¼18 PK.                    |
| 00       | 01 | 08 | 00 | 00 | 15       | 78       | 53       | 4E     | DD          | AE     | E9 | .?xSNÝ®é                          |
| 00       | 1E | 00 | 00 | 00 | 1C       | 00       | 24       | 00     | 00          | 00     | 00 | ¶*\$                              |
| 00       | 00 | 00 | 00 | 00 | 00       | 00       | 59       | 6F     | 75          | 20     | 77 | You w                             |
| 20       | 57 | 61 | 6E | 6E | 61       | 20       | 73       | 65     | 65          | 20     | 74 | on't Wanna see t                  |
| 74       | 78 | 74 | ΟA | 00 | 20       | 00       | 00       | 00     | 00          | 00     | 01 | his.txt                           |
| ΟA       | 1E | DЗ | 20 | C8 | D4       | 01       | СЗ       | 6F     | Β2          | 1B     | 95 | . Ó ÈÔ.Ão².∎                      |
| 6F       | Β2 | 1B | 95 | C7 | D4       | 01       | 50       | 4B     | 05          | Пe     | 00 | ÇÔ.Ão².∎ÇÔ.PK                     |
| 00       | 01 | 00 | 6E | 00 | 00       | 00       | 64       | 00     | 00          | 00     | 00 | nd                                |
|          |    |    |    |    |          |          |          |        |             |        |    | •<br>https://blog.csdn.net/cc_411 |
|          |    |    |    |    |          |          |          |        |             |        |    |                                   |

接着用binwalk分离 or 改成.zip再解压,解压发现需要密码,这个时候联想到前面解出来得 PASS,把{}里面的输进去,发现解压出来了个.txt,打开后得到Flag!!可惜,小明他们不能在一 起,ha!

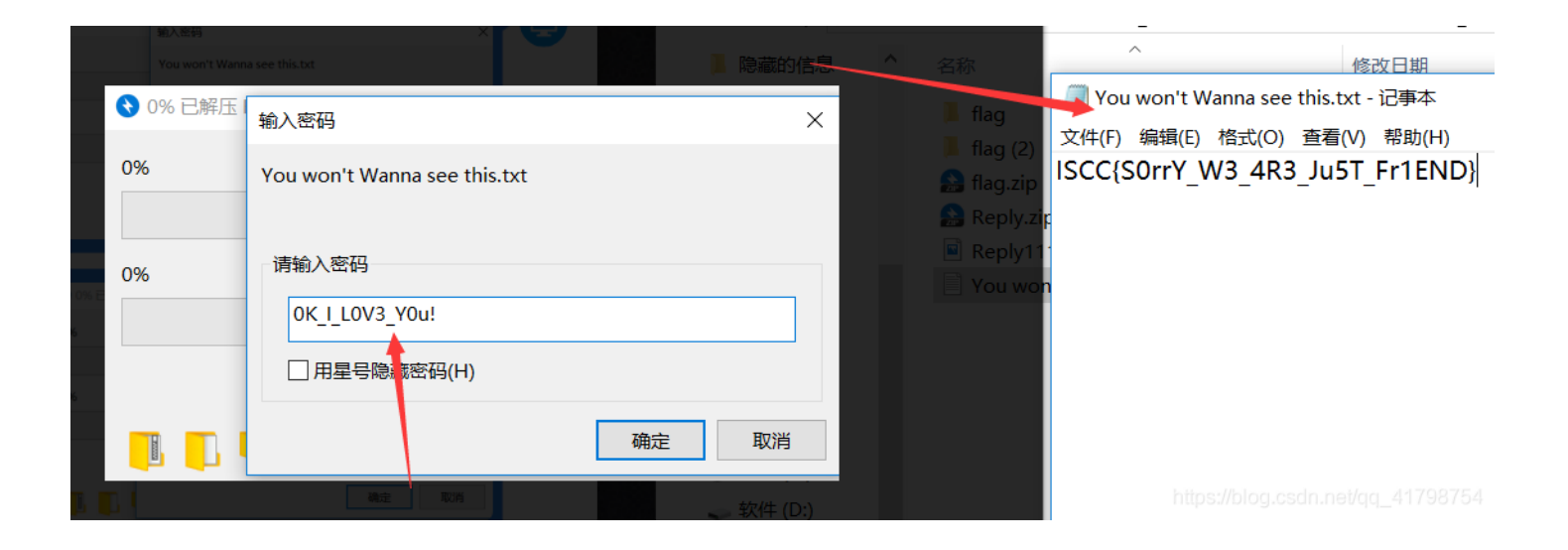

### 7.无法运行的exe

无法运行的exe 150 X

850 solves

可执行文件无法运行,你是否能修复它?

#### 附件下载

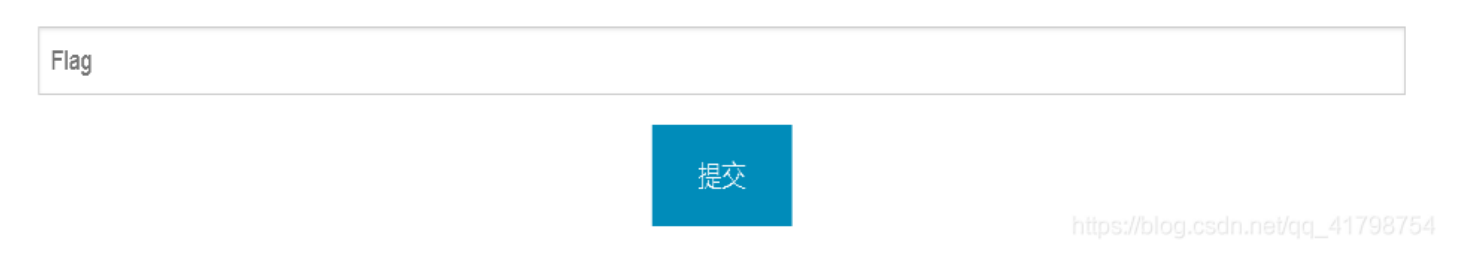

### 附件下载后是个runable.zip文件,首先解压一下,得到runable.exe,双击运行,发现无法运行

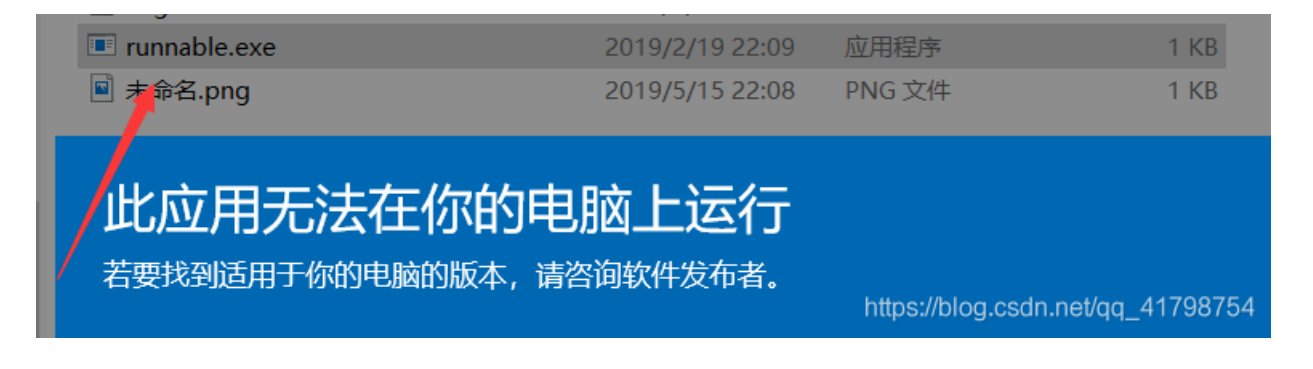

这个时候首先想到放进winhex里面,看看有没有什么隐藏的信息,看右边发现是编码,拉到最下面看到==,疑似base64编码

| runn | able. | exe |    |    |    |    |    |    |    |    |    |    |    |    |                  |
|------|-------|-----|----|----|----|----|----|----|----|----|----|----|----|----|------------------|
| 1    | 2     | 3   | 4  | 5  | 6  | 7  | 8  | 9  | Α  | В  | C  | D  | E  | F  |                  |
| 65   | 56    | 55  | 74 | 41 | 43 | 4F | 33 | 72 | 73 | 57 | 57 | 37 | 4A | 33 | xeVUtAC03rsWW7J3 |
| 51   | 54    | 33  | 73 | 79 | 63 | 55 | 62 | 66 | 62 | 51 | 57 | 78 | 72 | 48 | 8QT3sycUbfbQWxrH |
| 46   | 32    | 48  | 5A | 5A | 36 | 41 | 52 | 67 | 6F | 50 | 57 | 54 | 57 | 45 | 7F2HZZ6ARgoPWTWE |
| 6D   | 76    | 4A  | 35 | 34 | 32 | 31 | 2F | 64 | 50 | 59 | 30 | 72 | 58 | 68 | HmvJ5421/dPY0rXh |
| 48   | 41    | 76  | 42 | 32 | 6B | 79 | 7A | 66 | 33 | 34 | 4D | 39 | 65 | 6B | xHAvB2kyzf34M9ek |
| 62   | 58    | 74  | 42 | 78 | 74 | 54 | 53 | 36 | 70 | 61 | 30 | 67 | 6E | 56 | jbXtBxtTS6pa0gnV |
| 50   | 63    | 63  | 69 | 33 | 4E | 73 | 4B | 31 | 5A | 69 | 2B | 50 | 31 | 71 | FPcci3NsK1Zi+P1q |
| 30   | 2B    | 38  | 71 | 78 | 77 | 6F | 32 | 75 | 69 | 39 | 71 | 37 | 48 | 6E | MO+8qxwo2ui9q7Hn |
| 43   | 4A    | 30  | 53 | 6C | 69 | 6D | 46 | 51 | 6D | 63 | 66 | 64 | 74 | 63 | tCJOSlimFQmcfdtc |
| 78   | 36    | 77  | 50 | 39 | 4F | 4B | 4C | 6A | 77 | 30 | 4A | 79 | 33 | 70 | 2x6wP90KLjw0Jy3p |
| 48   | 41    | 2F  | 62 | 71 | 35 | 74 | 44 | 39 | 67 | 79 | 72 | 56 | 69 | 47 | BHA∕bq5tD9gyrViG |
| 64   | 79    | 50  | 67 | 79 | 52 | 6F | 71 | 75 | 69 | 39 | 6E | 34 | 6C | 6C | QdyPgyRoqui9n411 |
| 30   | 75    | 2B  | 51 | 76 | 59 | 41 | 31 | 78 | 44 | 62 | 69 | 73 | 2F | 45 | DOu+QvYA1xDbis/E |
| 6F   | 50    | 73  | 47 | 6B | 4A | 33 | 6B | 4C | 6D | 63 | 76 | 6D | 54 | 54 | hoPsGkJ3kLmcvmTT |
| 57   | 4D    | 73  | 42 | 59 | 4D | 39 | 58 | 2B | 6E | 4D | 6C | 77 | 39 | 32 | HWMsBYM9X+nM1w92 |
| 7A   | 35    | 72  | 69 | 56 | 67 | 35 | 72 | 4D | 55 | 47 | 7A | 53 | 4D | 32 | nz5riVg5rMUGzSM2 |
| 69   | 46    | 42  | 76 | 67 | 4A | 59 | 71 | 6C | 39 | 42 | 32 | 7A | 2B | 4E | siFBvgJYq19B2z+N |
| 51   | 44    | 43  | 32 | 33 | 39 | 38 | 36 | 66 | 4B | 61 | 50 | 54 | 44 | 45 | HQDC23986fKaPTDE |
| 39   | 36    | 49  | 52 | 53 | 78 | 69 | 45 | 66 | 73 | 62 | 32 | 47 | 2F | 6A | +96IRSxiEfsb2G⁄j |
| 43   | 79    | 76  | 64 | 48 | 44 | 33 | 72 | 51 | 41 | 41 | 41 | 41 | 42 | 4A | eCyvdHD3rQAAAABJ |
| 55   | 35    | 45  | 72 | 6B | 4A | 67 | 67 | 67 | ЗD | ЗD |    |    |    |    | RU5ErkJggg==     |

https://plog.csdn.net/qq\_41798754

解码一下,发现了有意思的东西,解密的口令是xxxNG,而下面的HEX值是89504e47开头,哈

| Base64加密口令                                             |
|--------------------------------------------------------|
| <pre>i6IRSxiEfsb2G/jeCyvdHD3rQAAAABJRU5ErkJggg==</pre> |
| 解恋的口令                                                  |
| 期NG口                                                   |
|                                                        |
| 解密的口令(HEX)                                             |
| 89504e470d0a1a00000000d494844520000012900              |
| urbaupioficaruna.dd[411.ao104]                         |

哈,想到了什么,bingo!就是png图片

然后复制hex值,打开winhex,构造一个文件,将值复制进去,保存得到一个png图片,然后打开 文件,发现文件打不开

| 0.0 |            |       |               |               |    |     |    |    |     |    |     |    |    |    |     |                               |   |           |            |    |    |      |        |          |   |
|-----|------------|-------|---------------|---------------|----|-----|----|----|-----|----|-----|----|----|----|-----|-------------------------------|---|-----------|------------|----|----|------|--------|----------|---|
| ong | runn       | able. | exe           | 1. pr         | ng |     |    |    |     |    |     |    |    |    |     |                               |   |           |            |    |    |      |        |          |   |
| 0   | 1          | 2     | 3             | 4             | 5  | 6   | 7  | 8  | 9   | A  | В   | C  | D  | E  | F   |                               | ^ | 照片 - 1.pr | ng         |    |    |      |        |          | - |
| 89  | 50         | 4E    | 47            | OD            | ΟA | 1A  | 00 | 00 | 00  | 00 | OD  | 49 | 48 | 44 | 52  | ∎PNGIHDR                      |   |           | -          | -  | æ  | ÷    | $\sim$ | $\frown$ | , |
| 00  | 00         | 01    | 29            | 00            | 00 | 01  | 29 | 01 | 00  | 00 | 00  | 00 | E7 | E2 | E9  | ))çâé                         |   |           | <u></u> ⊔⊐ | ני | સ્ |      | $\sim$ | ′°2      | 2 |
| 2F  | 00         | 00    | 02            | 02            | 49 | 44  | 41 | 54 | 78  | 9C | ED  | 9A | 41 | 8E | 9B  | ∕IDATx∣í∣A∣∣                  |   |           |            |    |    |      |        |          |   |
| 40  | 10         | 45    | $\mathrm{DF}$ | 07            | 4B | BO  | 6B | EF | B2  | 84 | 9B  | ΕO | 9C | CC | F8  | @.EB.K°kï²∐à∎Ìø               |   |           |            |    |    |      |        |          |   |
| 66  | E6         | 08    | Β9            | 81            | BD | CC  | 0E | 16 | 91  | 40 | 32  | FC | 2C | 20 | 9E  | fæ.¹.½Ì′@2ü, ∣                |   |           |            |    |    |      |        |          |   |
| 59  | 8E         | C4    | 64            | 70            | 48 | F7  | 06 | 54 | 7A  | 52 | 7F  | 5A | A5 | AF | AA  | Y∎ÄdpH÷.TzR.Z¥ <sup>™</sup> ª |   |           |            |    |    |      |        |          |   |
| 2E  | 64         | ЗE    | BO            | 2E            | С9 | 47  | 28 | 88 | 58  | C4 | 22  | 16 | Β1 | 88 | 7D  | .d>°.ÉG( XÄ".± }              |   |           |            |    |    |      |        |          |   |
| 18  | EΒ         | 34    | AF            | B2            | СВ | 47  | 89 | 8B | 4A  | 18 | 97  | 58 | ΒE | Β1 | B6  | .ë4 <sup>™</sup> ²ËG∣∣J. X¾±¶ |   |           |            |    |    |      |        |          |   |
| ЗD  | 60         | 99    | 6D            | FΒ            | 4A | E8  | 0E | 00 | 55  | 73 | 04  | D9 | Β6 | DB | CD  | =`∣mûJèUs.Ù¶ÛÍ                |   |           |            |    |    |      |        |          |   |
| В5  | ED         | 01    | 1B            | 25            | D5 | DO  | E5 | C8 | 9C  | 2F | 55  | OB | 20 | Α9 | 7C  | µí%ÕĐåÈ∣∕U. ©                 |   |           |            |    |    |      |        |          |   |
| 01  | 6D         | FB    | C1            | 42            | 9F | 4E  | 2C | D9 | FB  | 65 | 9B  | FE | ЗF | 58 | 17  | .mûÁBIN,ÙûeIþ?X.              |   |           |            |    |    |      |        |          |   |
| 06  | 49         | ЗA    | D1            | E5            | 5F | B7  | E9 | 9E | Β1  | CЗ | FC  | 48 | OD | 34 | 84  | .I:Ñå_∙é∣±ÃüH.4∣              |   |           |            |    |    | 1.   | png    |          |   |
| 2E  | 9B         | 12    | CE            | $\mathbf{DF}$ | СВ | DO  | 8E | 60 | AO  | DB | 50  | DB | 0E | BO | F9  | .∣.ÎßËÐ∣` ÛPÛ.°ù              |   |           |            |    | 似马 | F不支持 | 此文件格式  | t.       |   |
| 78  | 07         | 01    | 50            | 74            | DF | 86  | D4 | 82 | E2  | 47 | FΕ  | CB | 73 | 2C | DB  | xPtβ∣Ô∣âGþËs,Û                |   |           |            |    |    |      |        |          |   |
| 4E  | DB         | 5E    | BO            | ΕO            | 79 | DD  | 18 | 0E | 60  | 9D | ΕE  | 47 | D2 | 25 | D6  | NÛ^°àyÝ`.îGÒ%Ö                |   |           |            |    |    |      |        |          |   |
| 6F  | AC         | 6D    | 37            | D8            | 45 | 65  | E8 | DЗ | 51  | F2 | 95  | DO | 8F | 09 | AA  | o¬m70EeèÓQò∎Ъ                 |   |           |            |    |    |      |        |          |   |
| op  | <b>D</b> D | OD    | 75            | EE            | 27 | C 1 | 67 | 27 | 0.3 | 40 | 6.3 | 20 | CE | OF | 6.0 | ■ 2 ■                         |   |           |            |    |    |      |        |          |   |

### 再次回到winhex,对比了一下其他png文件,发现文件头第七位00有问题,将其改为png正确的头

| Reply. | png | runn | able. | exe | 1. рг | ıg | runab | le. pną | 5  |    |    |    |    |    |    |    |                               |
|--------|-----|------|-------|-----|-------|----|-------|---------|----|----|----|----|----|----|----|----|-------------------------------|
| set    | 0   | 1    | 2     | 3   | 4     | 5  | 6     | 7       | 8  | 9  | Α  | В  | C  | D  | E  | F  |                               |
| )000   | 89  | 50   | 4E    | 47  | OD    | ΟA | 1A    | 0A _    | 0  | 00 | 00 | OD | 49 | 48 | 44 | 52 | PNG                           |
| )010   | 00  | 00   | 01    | 29  | 00    | 00 | 01    | 29      | 21 | 00 | 00 | 00 | 00 | E7 | E2 | E9 | ))çâé                         |
| )020   | 2F  | 00   | 00    | 02  | 02    | 49 | 44    | 41      | 54 | 78 | 9C | ED | 9A | 41 | 8E | 9B | ∕IDATx∣í∣A∣∣                  |
| )030   | 40  | 10   | 45    | DF  | 07    | 4B | BO    | 6B      | EF | B2 | 84 | 9B | ΕO | 9C | CC | F8 | @.Eß.K°kï²llàlÌø              |
| )040   | 66  | E6   | 08    | Β9  | 81    | BD | CC    | ΟE      | 16 | 91 | 40 | 32 | FC | 2C | 20 | 9E | fæ.¹.½Ì′@2ü, ∣                |
| )050   | 59  | 8E   | C4    | 64  | 70    | 48 | F7    | 06      | 54 | 7A | 52 | 7F | 5A | A5 | AF | AA | Y∣ÄdpH÷.TzR.Z¥ <sup>—</sup> ª |

### 再次保存文件,发现能打开了,打开后是个二维码,扫码得到Flag!

|   | /4=/                         |        |
|---|------------------------------|--------|
|   |                              |        |
| į | 二维码生成                        | 全角半角转换 |
|   | -                            | +      |
|   | 解码数据为: ISco<br>1.png<br>解码完毕 | C_2019 |
|   |                              |        |

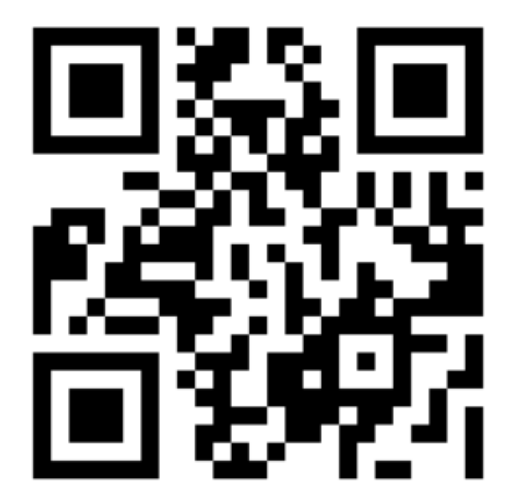

https://blog.csdn.net/qq\_41798754

8。倒立屋

# 倒立屋 100 1166 solves

#### 房屋为什么会倒立! 是重力反转了吗?

#### 附件下载

Flag

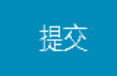

https://blog.csdn.net/qq\_41798754

#### 下载附件,额...不出意外还是zip文件,解压后是个png图片,首先放进winhex里面看一下,没有

| png | runn | able. | exe | 1. pr | ng | runal | le.png | 倒  | 立屋. | png |     |    |    |    |    |                       |   |
|-----|------|-------|-----|-------|----|-------|--------|----|-----|-----|-----|----|----|----|----|-----------------------|---|
| 0   | 1    | 2     | 3   | 4     | 5  | 6     | 7      | 8  | 9   | Α   | В   | C  | D  | E  | F  |                       | , |
| 89  | 50   | 4E    | 47  | OD    | ΟA | 1A    | OA     | 00 | 00  | 00  | OD  | 49 | 48 | 44 | 52 | PNGIHDR               |   |
| 00  | 00   | 02    | 89  | 00    | 00 | 01    | E7     | 08 | 02  | 00  | 00  | 00 | 5B | AЗ | 50 | <b> </b> ç[£P         |   |
| C1  | 00   | 01    | 00  | 00    | 49 | 44    | 41     | 54 | 78  | 9C  | E4  | FD | 59 | Β7 | 2C | ÁIDATx∣äýY∙,          |   |
| 4B  | 72   | 1E    | 88  | 7D    | 66 | E6    | 1E     | 11 | 39  | EC  | E 1 | 0C | 77 | Α8 | 2A | Kr.∣}fæ9ìá.w"*        |   |
| 00  | 55   | 2C    | 70  | 90    | DE | 49    | 2D     | 4A | BD  | A4  | FF  | D7 | D2 | 5A | 7A | .U,p.⊧I-J½¤ÿ×ÒZz      |   |
| E 1 | ВЗ   | A4    | 17  | 51    | 64 | 73    | F1     | 01 | A5  | E6  | DO  | 68 | 70 | 06 | 08 | ᳤.Qdsñ.¥æÐhp          |   |
| 74  | Α1   | 45    | Β6  | 1A    | 6A | B2    | 4B     | 54 | 81  | 28  | F2  | A2 | ΕE | ЗC | 9C | tiE¶.j²KT.(ò¢î<∎      |   |
| 73  | F6   | DE    | 99  | 19    | 11 | 6E    | 66     | 7A | ΒO  | 88  | C8  | C8 | 69 | DF | 73 | söÞ∣nfz°∣ÈÈißs        |   |
| 4E  | 9D   | AA    | 82  | 96    | FC | DE    | 1B     | 37 | 77  | 64  | Α4  | BB | 87 | BB | Β9 | N.ª∎ü⊧.7wd¤≫∎≫¹       |   |
| CD  | 03   | FD    | 1F  | 7F    | EF | CF    | 01     | 00 | 20  | 23  | 77  | 38 | CC | Ε1 | 20 | Í.ýïÏ #w8Ìá           |   |
| 02  | 00   | 77    | 22  | 40    | C9 | DC    | 4C     | D5 | DC  | 14  | 66  | AA | C2 | 4A | OC | w"@ÉÜLÕÜ.fªÂJ.        |   |
| 16  | 49   | 4E    | 92  | 90    | 9C | 88    | 4C     | 80 | ΒA  | 49  | СВ  | AA | 06 | 8A | 75 | oloinson ni/12ië2007a |   |

#### 发现什么端倪

打开Stegsolve看看,点Analyse—Date Extract,然后最低位0逐个试一下,点Preview提交,发现 了有字母,拉到最上面看一下,发现了第一行疑似Flag,去提交试一试,发现不对,刚开始认为

| 🗟 StegSolve 1.3 by Caesum                                                                                                    | _                     |
|----------------------------------------------------------------------------------------------------|-----------------------|
| File Analyse Help                                                                                                    |                       |
| Normal Image                                                                                                    |                       |
|                                                                                                    | - and                 |
|                                                                                                    |                       |
| Extract Preview                                                                                                    |                       |
| 497343635f323031       39a4026ef5224e75       Iscc_201 9n."Nu         5fe03b1d8ed893b2       1fffff000038c3fa      ;8         ad4953b41b6d8ec4       ec4ec76d8edb6db6       .IS.mNm.m.         2713b1db6db62492       49db6d8e036db6fe      IS.mNm.m.         db4956d56db6db6d       db6db6276272a5ba       .IV.m.m.m.'br         ec0753d07f2c0d77       0c1fb55723007a94      S.D,.w         6e2435ac161ec9b9       313a4e2d20790956       n\$5       1:N- y.V         491e23f1f80381c0       92492491b8db9249       I.#I\$I\$      I\$I\$         72372392492492491       c8e4924924924924       \$.I\$.I\$I\$I\$      I\$I\$ | Order settings        |
| Dit Platies                                                                                                    | Order settings        |
| Alpha 7 6 5 4 3 2 1 0                                                                                                    | Extract By            |
| Red 7 6 5 4 3 2 1 2 0                                                                                                    | Bit Order (i) MSB Fir |
| Green 7 6 5 4 3 2 1 ≥ 0                                                                                                    | Bit Plane Order       |
| Blue 🛛 7 🗌 6 🛄 5 🛄 4 🛄 3 💭 2 💭 1 💌 0                                                                                                    | 🖲 RGB i GR            |
|                                                                                                    | ⊖ RBG ⊖ BR            |
| Preview Settings<br>Include Hex Dump In Preview 🖌                                                                                                    | ⊂ GBR ⊂ BG            |
| Preview Save Text () Save E                                                                                                    | in // Cancel / 54     |

是格式不对,换了很多还是不对

这时候得到学长提示说再看一看题目,题目是倒立屋,倒立","反转",于是重新构造flag倒过来 写:9102\_cCsl,提交之后发现成功!(本题考了LSB隐写)

### 9.Aesop's secret

|                                                               | Aesop's secret | ~ |
|---------------------------------------------------------------|----------------|---|
|                                                               | 300            |   |
|                                                               | 1436 solves    |   |
|                                                               |                |   |
| esop's chest and key lie within. 7                            | o find it.     |   |
| esop's chest and key lie within. T                            | o find it.     |   |
| esop's chest and key lie within. T<br>]件下载                    | o find it.     |   |
| esop's chest and key lie within. T<br>t件下载<br><sup>Flag</sup> | o find it.     |   |
| esop's chest and key lie within. T<br>I件下载<br><sup>Flag</sup> | o find it.     |   |

附件下载后,是个gif图片,跳得很快,看不清什么东西,拖进winhex里面看一看,发现有个

| то  | НΙ | CΟ | зb | тл  | οu | υı | эĿ | υ/   | υb | 4 I | JО | зU | D. IAO                         |
|-----|----|----|----|-----|----|----|----|------|----|-----|----|----|--------------------------------|
| Ξ9  | 91 | 66 | 57 | 83  | 02 | 7A | 46 | ΟE   | 05 | 6D  | 19 | 88 | G.lé'f₩∎.zFm.∎                 |
| 41  | 85 | E1 | 40 | 11  | ΒA | 67 | 5E | 39   | 69 | 50  | 56 | 00 | Y∎eA∎á@.ºg^9iPV.               |
| 30  | 5E | 83 | E8 | 75  | E6 | 59 | 06 | С4   | 05 | 20  | A2 | 7A | lä.O^lèuæY.Ä. ¢z               |
| 52  | 39 | 40 | 28 | 75  | 80 | 53 | 80 | EC   | 17 | 1A  | 83 | 38 | rM8b9@(u∥S∥ì∥8                 |
| 55  | ЗB | Β6 | 26 | Α1  | 81 | 31 | ΟA | 34   | 80 | 7D  | EЗ | OD | .T@U;¶&i.1.4∎}ã.               |
| 36  | BD | 90 | 49 | 67  | 7F | 15 | 00 | 25   | 41 | 54  | BD | 18 | ð.Ⅰ.½.Ig%AT½.                  |
| 78  | C6 | 08 | 04 | 03  | E6 | B8 | 65 | 85   | 18 | 1E  | C1 | 97 | `[.xÆæ,elÁl                    |
| 17  | 1D | 9A | EC | E 1 | 87 | 82 | 01 | 4A   | F2 | 85  | 80 | 67 | s©1lìáll.Jòllg                 |
| 5E  | 9C | F8 | 91 | 93  | C9 | 26 | E7 | 1D   | 24 | DE  | 9B | 49 | k°8^∣ø′∣É&ç.\$Þ∣I              |
| 53  | 1A | 84 | 37 | DD  | 9E | F7 | 7D | C9   | 57 | 98  | 7C | 8D | ƨãc.↓7Ý↓÷}É₩↓↓.                |
| 56  | OD | 30 | CO | 60  | EЗ | 51 | 75 | 61   | Α1 | 84  | 7D | B5 | Y¦¢V.OÀ`ãQuai <b>l</b> }µ      |
| 00  | Α5 | D4 | 8A | 98  | 4D | D9 | ΕO | 04   | CЗ | 4D  | 48 | CE | Ü@.Ð¥Ô∣IMÙà.ÃMHÎ               |
| Ξ4  | Α5 | 41 | AF | 26  | 1F | 29 | EΒ | AC   | Β4 | D6  | 6A | EΒ | .&.ä¥A¯&.)ë¬′Öjë               |
| ٩A  | EΒ | AE | BC | F6  | ΕA | EΒ | AF | CO   | 06 | 2B  | EC | BO | -,æªë®¼öêë¯À.+ì°               |
| ΞC  | Β1 | В2 | 06 | 04  | 00 | ЗB | 55 | 32   | 46 | 73  | 64 | 47 | Ä.kì±²;U2FsdG                  |
| 31  | 39 | 51 | 77 | 47  | 6B | 63 | 67 | 44   | 30 | 66  | 54 | 6A | VkX19QwGkcgD0fTj               |
| 59  | 6A | 52 | 7A | 51  | 4F | 47 | 62 | 43   | 57 | 41  | 4C | 68 | ZxgijRzQOGbCWALh               |
| 44  | 65 | 63 | 32 | 77  | 36 | 78 | 73 | 59   | 2F | 75  | 78 | 35 | 4sRDec2w6xsY/ux5               |
| 5A  | 2F | 41 | 4D | 5A  | 42 | 44 | 4A | 38   | 37 | 71  | 79 | 5A | 3Vuj∕AMZBDJ87qyZ               |
| 41  | 66 | 31 | 66 | 6D  | 41 | 48 | 34 | 4F   | 65 | 31  | 33 | 49 | L5kAf1fmAH40e13I               |
| 35  | 62 | 66 | 52 | 42  | 75 | 5A | 67 | 48   | 70 | 6E  | 52 | 6A | u435bfRBuZgHpnRj               |
| 35  | 2B | 78 | 73 | 44  | 48 | 4F | 4E | 69   | 52 | 33  | 74 | 30 | TBn5+xsDHONiR3t0               |
| 38  | 79 | 47 | 2F | 74  | 4F | 4B | 4A | 4D   | 4E | 55  | 61 | 75 | +0a8yG/t0KJMNUau               |
| 4D  | 79 | 4E | 34 | 76  | 34 | 51 | 4B | 69   | 46 | 75  | 6E | 77 | edvMyN4v4QKiFunw               |
| ЭA  |    |    |    |     |    |    |    |      |    |     |    |    | ==                             |
|     |    |    |    |     |    |    |    |      |    |     |    |    | _                              |
|     |    |    |    |     |    |    |    |      |    |     |    |    | Y                              |
| ht: |    |    |    |     |    |    | -  | 1961 |    |     |    |    | nups://biog.cg/g_ng狭母_41/98/64 |

base64编码

解一下码,得到一串乱码,Salted\_P开头,查了一下发现是AES加密,但是解密需要密码

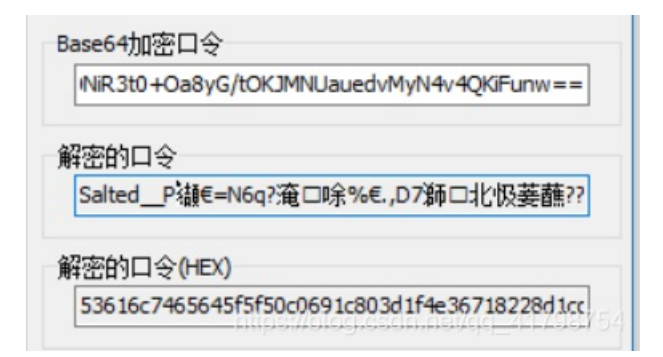

再次回到前面,分解一下gif动图,在第九张图发现了ISCC字样,试试iscc当作密码

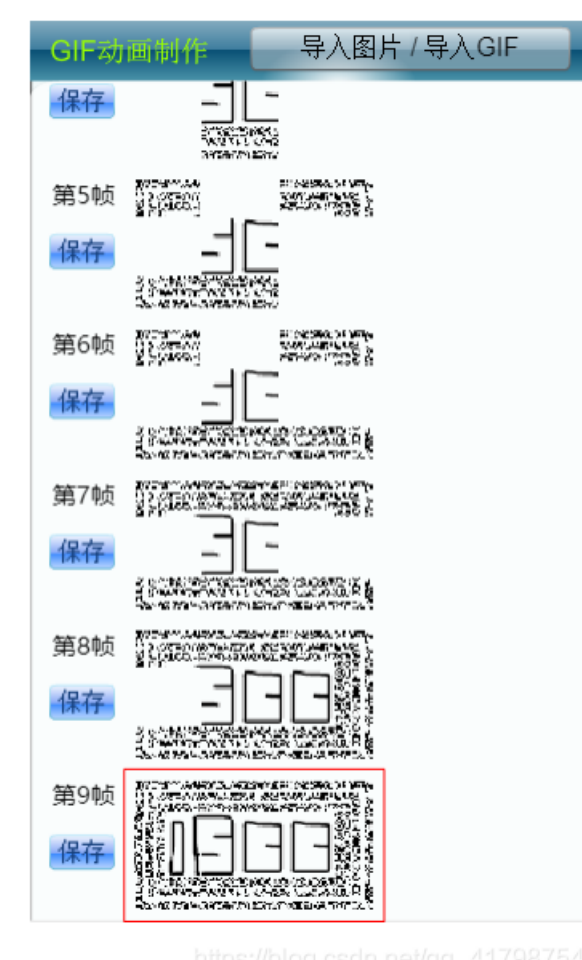

注:动画的帧速是按秒道,默认是0.2

解密了一下,发现还是编码,再次解密,得到Flag!!

#### 在线加密解密(采用Crypto-JS实现)

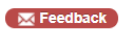

| 加密/解密 散列/哈希 BASE64 图片/BASE64转换                                                               |                                                                                                    |                                                                                                    |
|----------------------------------------------------------------------------------------------|----------------------------------------------------------------------------------------------------|----------------------------------------------------------------------------------------------------|
| 1文:                                                                                          |                                                                                                    | 密文:                                                                                                    |
| J2FsdGVkX180vTUIZubDnmvk2!SAkb8Jt4Zv6UWpE7Xb43f8uzeFRU<br>(GMo6QaaNFHZriDDV0EQ/qt38Tw73tbQ== | 加密算法:<br><ul> <li>AES</li> <li>DES</li> <li>RC4</li> <li>Rabbit</li> <li>TripleDes</li> </ul> 密码: ISCC 加密 > 《 解密 | U2FsdGVkX19QwGkcgD0fTjZxgijRzQOGbCWALh4sRDec2w6xsY/ux5<br>3Vuj/AMZBDJ87qyZL5kAf1fmAH4Oe13lu435bfRBuZgHpnRjTBn5+xs<br>DHONiR3t0+Oa8yG/tOKJMNUauedvMyN4v4QKiFunw== |

### 在线加密解密(采用Crypto-JS实现)

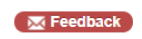

| 加密/解密 散列/哈希 BASE64 图片/BASE64转换   |                |                                                                                              |
|----------------------------------|----------------|----------------------------------------------------------------------------------------------|
| 明文:                              |                | 密文:                                                                                          |
| flag{DugUpADiamondADeepDarkMine} | 加密算法:<br>● AES | U2FsdGVkX18OvTUIZubDnmvk2lSAkb8Jt4Zv6UWpE7Xb43f8uzeFRU<br>KGMo6QaaNFHZriDDV0EQ/qt38Tw73tbQ== |
|                                  | DES            |                                                                                              |
|                                  | ORC4           |                                                                                              |

### 10.碎纸机

| 400<br><i>1216 solves</i><br>全部都放在那里。" |
|----------------------------------------|
| <i>1216 solves</i><br>全部都放在那里。"        |
| 全部都放在那里。"                              |
|                                        |
|                                        |
|                                        |
|                                        |
| 提交                                     |
|                                        |
|                                        |

下载附件解压打开后是个图片,放进winhex里面看一下,发现里面含有其他文件

| 平平无奇          | 的碎纸机.jpg |    |    |          |          |    |     |    |          |          |          |          |    |     |    |     |             |                  |
|---------------|----------|----|----|----------|----------|----|-----|----|----------|----------|----------|----------|----|-----|----|-----|-------------|------------------|
|               | Offset   | 0  | 1  | 2        | 3        | 4  | 5   | 6  | 7        | 8        | 9        | Α        | В  | C   | D  | E   | F           |                  |
| _400\p        | 00010CB0 | D4 | 01 | 50       | 4B       | 01 | 02  | 14 | 00       | 14       | 00       | 02       | 00 | 08  | 00 | AC  | AA          | Ô.PK⊐ª           |
|               | 00010CC0 | 54 | 4E | ΕA       | 8F       | CC | 15  | 5D | OD       | 00       | 00       | 28       | 12 | 00  | 00 | ΟB  | 00          | TNê.Ì.](         |
| 7.7 KB        | 00010CD0 | 24 | 00 | 00       | 00       | 00 | 00  | 00 | 00       | 20       | 00       | 00       | 00 | A4  | 42 | 00  | 00          | \$×B             |
| 아구다           | 00010CE0 | 70 | 75 | 7A       | 7A       | 6C | 65  | 35 | 2E       | 6A       | 70       | 67       | ΟA | 00  | 20 | 00  | 00          | puzzle5.jpg      |
|               | 00010CF0 | 00 | 00 | 00       | 01       | 00 | 18  | 00 | 00       | E2       | 31       | 2D       | 1F | С9  | D4 | 01  | 38          | ÉÔ.8             |
| 原始的           | 00010D00 | C9 | 44 | 61       | 1F       | С9 | D4  | 01 | 38       | C9       | 44       | 61       | 1F | С9  | D4 | 01  | 50          | EDa.ÉÔ.8ÉDa.ÉÔ.P |
| 0             | 00010D10 | 4B | 01 | 02       | 14       | 00 | 14  | 00 | 02       | 00       | 08       | 00       | AC | AA  | 54 | 4E  | F6          | K¬ªTNö           |
| n/a           | 00010D20 | AF | DC | 1D       | 02       | OD | 00  | 00 | 28       | 12       | 00       | 00       | OB | 00  | 24 | 00  | 00          | ¯Ü(\$            |
| 105/20        | 00010D30 | 00 | 00 | 00       | 00       | 00 | 20  | 00 | 00       | 00       | 2A       | 50       | 00 | 00  | 70 | 75  | 7A          | *Ppuz            |
| 1:18:11       | 00010D40 | 7A | 6C | 65       | 36       | 2E | 6A  | 70 | 67       | ΟA       | 00       | 20       | 00 | 00  | 00 | 00  | 00          | zle6.jpg         |
| 102/20        | 00010D50 | 01 | 00 | 18       | 00       | 00 | E2  | 31 | 2D       | 1F       | С9       | D4       | 01 | 94  | 4E | 46  | 61          | â1ÉÔ.∎NFa        |
| :24:26        | 00010D60 | 1F | С9 | D4       | 01       | ΟA | ЗB  | 46 | 61       | 1F       | С9       | D4       | 01 | 50  | 4B | 01  | 02          | .ÉÔ;Fa.ÉÔ.PK     |
| Δ             | 00010D70 | 14 | 00 | 14       | 00       | 02 | 00  | 08 | 00       | AC       | AA       | 54       | 4E | ΒE  | OB | AO  | 4A          | ⊐ªTN¾. J         |
| ô             | 00010D80 | 43 | OD | 00       | 00       | 28 | 12  | 00 | 00       | OB       | 00       | 24       | 00 | 00  | 00 | 00  | 00          | C(\$             |
|               | 00010D90 | 00 | 00 | 20       | 00       | 00 | 00  | 55 | 5D       | 00       | 00       | 70       | 75 | 7A  | 7A | 6C  | 65          | U]puzzle         |
| 文本            | 00010DA0 | 37 | 2E | 6A       | 70       | 67 | ΟA  | 00 | 20       | 00       | 00       | 00       | 00 | 00  | 01 | 00  | 18          | 7.jpg            |
| iASCII<br>六讲制 | 00010DB0 | 00 | 00 | E2       | 31       | 2D | 1F  | С9 | D4       | 01       | A5       | 8A       | 45 | 61  | 1F | С9  | D4          | â1E0.¥∎Ea.E0     |
| 6=576         | 00010DC0 | 01 | A5 | 8A       | 45       | 61 | 1F  | C9 | D4       | 01       | 50       | 4B       | 01 | 02  | 14 | œ   | 14          | .¥∎Ea.EO.PK      |
| 3             | 00010DD0 | 00 | 02 | 00       | 08       | 00 | AC  | AA | 54       | 4E       | 5C       | 96       | 54 | DA  | 5F | OD  | 00          | »TN\ TU          |
| 3             | 00010DE0 | 00 | 28 | 12       | 00       | 00 | OB  | 00 | 24       | 00       | 00       | 00       | 00 | 00  | 00 | 00  | 20          | . (              |
|               | 00010DF0 | 00 | 00 | 00       | C1       | 6A | 00  | 00 | 70       | 75       | 7A       | 7A       | 6C | 65  | 38 | 2E  | 6A          | Ajpuzzle8.j      |
| 可用            | 00010E00 | 70 | 67 | 0A       | 00       | 20 | 00  | 00 | 00       | 00       | 00       | 01       | 00 | 18  | 00 | 00  | E2          | pgâ              |
| B空余           | 00010E10 | 31 | 2D | 1F       | C9       | D4 | 01  | DB | 35       | 49       | 61       | 1F       | C9 | D4  | 01 | DB  | 35          | 1EO.U5Ia.EO.U5   |
| I\Temp        | 00010E20 | 49 | 61 | 1F       | C9       | D4 | 01  | 50 | 4B       | 01       | 02       | 14       | 00 | 14  | 00 | 02  | 00          | Ia.EO.PK         |
|               | 00010E30 | 08 | 00 | AC       | AA       | 54 | 4E  | D9 | CU       | F3       | 3E       | 4A       | UD | 00  | 00 | 28  | 12          | . ¬⊈INUA6>J(.    |
|               | 00010E40 | 00 | 00 | UB       | 00       | 24 | 00  | 00 | 00       | 00       | 00       | 00       | 00 | 20  | 00 | 00  | 00          |                  |
|               | 00010E50 | 49 | 78 | 00       | 00       | 70 | 75  | 7A | 7A       | 6C       | 65       | 39       | 2Ĕ | bА  | 70 | 67  | UA<br>1 E   | lxpuzzle9.jpg.   |
|               | 00010260 | 00 | 20 | 00       | 00       | 00 | 10  | 00 | 101      | 00       | 18       | 00       | 20 | EZ  | 31 | 20  |             |                  |
|               | 00010E/0 | 09 | D4 | 01       | Ur       | 18 | 49  | 61 | 11       | 0.9      | 14       | 00       | A9 | ĽЬ  | 49 | 61  | 1r          | ÉÚØIA.EU.©æIA.   |
|               | 00010E80 | 09 | D4 |          | 50       | 4B | UI  | 02 | 14       | 00       | 14       | 00       | 24 | 0.0 | 08 | 00  | 50          | EU.PK            |
|               | 00010E90 | 91 | 54 | 4Ľ       | rA<br>00 | 93 | r 1 | 46 | 95       | 00       | 00       | 00       | A4 | 00  | DO | 0.5 | UA          |                  |
|               | 00010EAU | 00 | 24 | 00       | 00       | 00 | 00  | 00 | ບບ<br>ວະ | 74       | 2U<br>70 | 74       | 00 | 00  | BC | 00  | 00          | nondmo +++       |
|               | 00010280 | 00 | /2 | 00       | 01       | 04 | 10  | 00 | 2Ľ<br>70 | /4<br>4E | /0       | /4<br>27 | 12 | 00  | 20 | 00  | 70          | .reaume.txt      |
|               | 00010ECU |    | 00 | 00<br>77 | 12       | 00 | 10  | 00 | 70       | 4Ľ       | 99       | A/       | 13 | 09  | D4 | 01  | 78<br>Selal |                  |
|               | OUDIDEDO | 4Ľ | 99 | A/       | 13       | 69 | D4  | UI | 90       | טע       | DE       | ъυ       | 12 | 69  | D4 | 01  | 30          | MISTEONUDP TEO.P |

在binwalk里分离一下,得到很多图片和一个.txt文件,打开txt文件,,如题,让找欧朋曦文同 学,呃呃呃,谁知道这位同学在哪

| 文件(F) 编辑            | 髯(E) 查看(V) 搜索(S) 纟                             | 终端(T) 帮助(H)                |                |                                 |                                                   |         |
|---------------------|------------------------------------------------|----------------------------|----------------|---------------------------------|---------------------------------------------------|---------|
| root@kali:          | -/桌面# binwalk -e 3                             | 平平无奇的碎约                    | 纸机,jp          | og 🛛 🖊                          | - 5A                                              |         |
| DECIMAL             | HEXADECIMAL                                    | DESCRIPTION                |                | <u>Un</u>                       |                                                   |         |
| 0                   | 0x0 11 ppd extrac                              | JPEG image o               | data, :        | IFIF standard                   | 1.01                                              |         |
| 33886<br>ssed size: | 0x845E<br>3227, uncompressed                   | Zip archive<br>size: 4648, | data,<br>name: | at least v2.0<br>puzzle1.jpg    | to extract,                                       | compre  |
| 37154<br>ssed size: | 0x9122<br>3300, uncompressed                   | Zip archive<br>size: 4648, | data,<br>name: | at least v2.0<br>puzzle10.jpg   | to extract,                                       | compre  |
| 40496<br>ssed size: | 0x9E30<br>3443. uncompressed                   | Zip archive<br>size: 4648. | data,<br>name: | at least v2.0<br>puzzle2.ipg    | to extract,                                       | compre  |
| 43980<br>ssed size: | 0xABCC<br>3511. uncompressed                   | Zip archive size: 4648.    | data,<br>name: | at least v2.0<br>puzzle3.jpg    | to extract,                                       | compre  |
| 47532<br>ssed size: | 0xB9AC<br>3373. uncompressed                   | Zip archive<br>size: 4648. | data,<br>name: | at least v2.0<br>puzzle4.ipg    | to extract,                                       | compre  |
| 50946<br>ssed size: | 0xC702 <sup>cxKjpg</sup><br>3421, uncompressed | Zip archive size: 4648.    | data;<br>name: | at least v2.0<br>puzzle5.jpg ex | <sup>sc</sup> to <sup>1</sup> extract,<br>tracted | compre  |
| 54408<br>ssed size: | 0xD488<br>3330. uncompressed                   | Zip archive                | data,<br>name: | at least v2.0                   | to extract,                                       | compre  |
| 57779               | 0xE1B3                                         | Zip archive                | data,          | at least v2.0                   | to extract,                                       | compre  |
| ssed size:          | 3395, uncompressed                             | size: 4648,                | name:          | puzzle7.jpg                     |                                                   |         |
| 61215               | 0xEF1F                                         | Zip archive                | data,          | at least v2.0                   | to extract,                                       | compre  |
| 64679               | 0xFCA7 runnable.tx                             | Zip archive                | data,          | at 124351/0290                  | sdn.est/qg_41;                                    | 728754e |

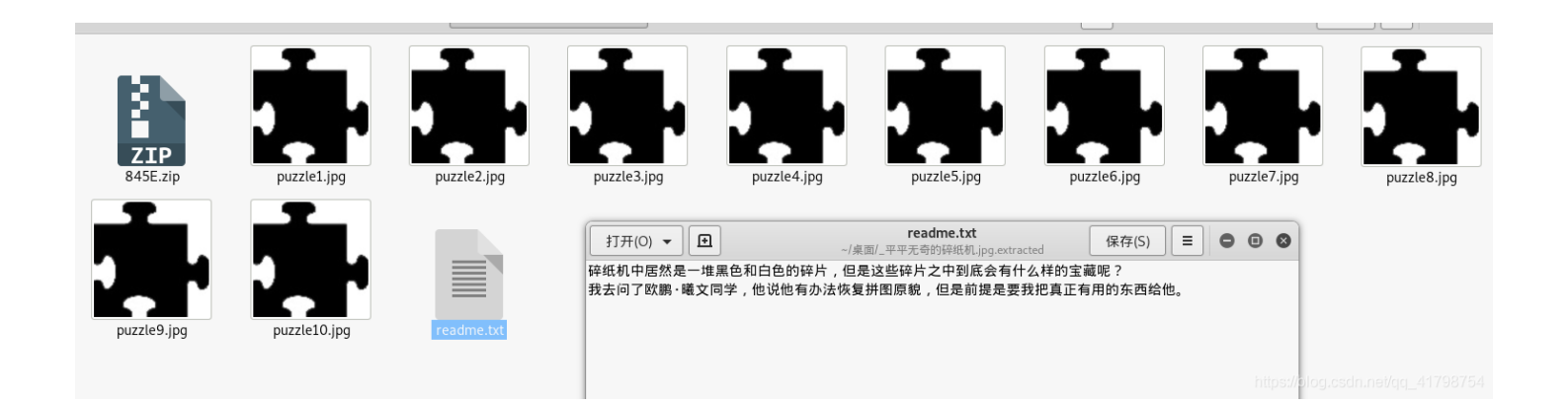

继续回到图片,将拼图放进winhex里面,拉到最下面,发现最下面有东西,把十六进制复制下 来,放到sublime中,搜索00打开高亮,看到有形状,接着不断调整大小,可以看到字母Fl

#### 弐次(I) 苴有(V) ち弐(G) 上共(I) 火日(P) 目応火(N) 帯町(H)

#### 继续看下一副图,得到ag=,请注意图中有重复部分,要注意观察

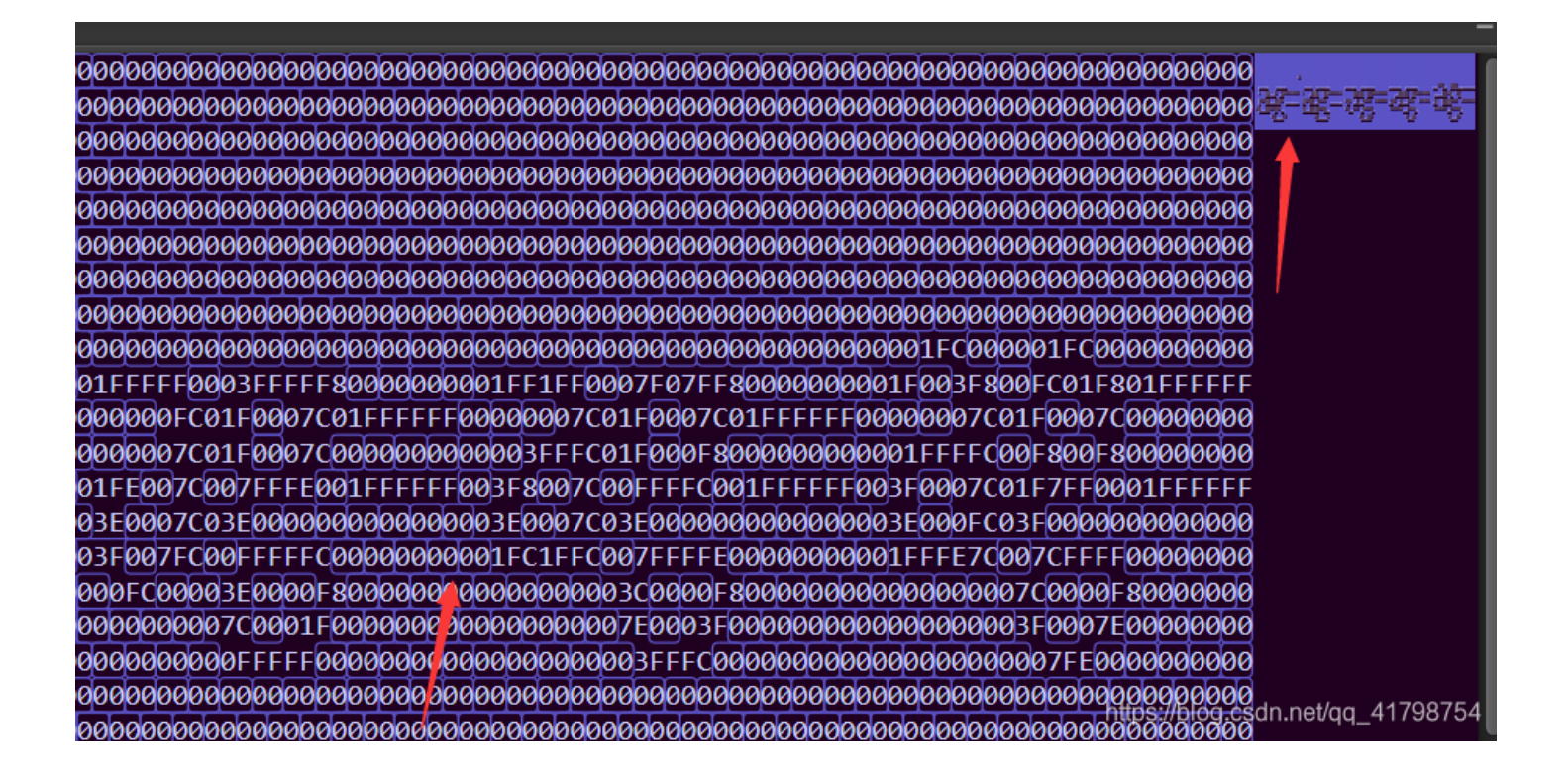

依次打开每个图,最后拼出来Flag={ISCC\_is\_so\_interesting\_!},真的是看的头大,连蒙带猜的。

| 07E000001FC000000000000                  |
|------------------------------------------|
| E03F800FC01F00000000000000               |
| 0007C01F0007C0000000000                  |
| 0007C00F800F8000000000000000000000000000 |
| 0007C01F7FF000000000000                  |
| 0007C03F00000000000000000000000000000000 |
| 0007C007CFFFF00000000000                 |
| 0000007C0000F80000 <mark>8000</mark> 00  |
| 0000003F0007E0000000000                  |
| 00000007FE001FFFFFFF80                   |
| 000000000000000000000000000000000000000  |
| 000000000000000000000000000000000000000  |
| 00000000000000000000000000000000000000   |
| 0000000000000000000000000                |
| 00000000000000000000000000000000000000   |
| 00000000000000000000000                  |
| 0000000000000000000000                   |
| 00000000 <del>0000000000000</del> 00     |
| F0001F80000000000000000                  |
| F00007800000000000000000                 |
| F00007800000000000000000                 |
| F00007800000000000000000                 |
| F00003E0000000000000000                  |
| F00000FE000000000000000                  |
| F00007C00000000000000000                 |
| 00000780000000000000000                  |
| F8000780000000000000000                  |
| 00000780000000000000000                  |
| 0000FF00000000000000000000000000000000   |
| aaaaaaaaaaaaaaaaaaaaaaaaaaaaaaaaaaaaaaa  |

### 11.Keyes' secret

| Keyes' secret                      | ×                                 |
|------------------------------------|-----------------------------------|
| 200                                |                                   |
| 1193 solves                        |                                   |
| Trying to figure out Keyes' secret |                                   |
| 附件下载                               |                                   |
| Flag                               |                                   |
| 提交                                 |                                   |
|                                    | https://blog.csdn.net/qq_41798754 |

下载附件解压后是一个txt文件,打开后是很多大写字母,看题目发现是键盘密码,这题可以一个一个画啊,不过非常非常麻烦,另一种就是写个python脚本了,也需要画出字母代表的意义,比

🥘 keyes.txt - 记事本

文件(F) 编辑(E) 格式(O) 查看(V) 帮助(H)

RFVGYHNWSXCDEWSXCVWSXCVTGBNMJUY,WSXZAQWDVFRQWERTYTRFVBTGBNMJUYXSWEFTYHNNI WERTYWSXCDEWSXCFETGBNMJUTRFVBGRDXCVBTYUIOJMWSXTGBNMJUYZAQWDVFRGRDXCVBWSXC WSXCFEQWERTY(WSX.WSXCDE.,QWERTYYHNMKJTGBNMJUCVGREDQWERTYYHNMKJTGBNMJUYTGBNI VBWSXCFEXSWEFTYHNWSXZAQWDVFRWSXIUYHNBVTYUIOJMMNBVCDRTGHUGRDXCVBTYUIOJMWS>

反正我是没写出来,哈哈哈,第一次见这种题目,又看到其他人解题方法,网上有键盘密码的字 典!

重点来咯!! 2019—ISCC题目的下载地址 https://download.csdn.net/download/gg 41798754/11218568

CTF隐写工具包下载地址: https://download.csdn.net/download/qq\_41798754/11218577